#### MODULE 11 - CRÉATION DE CONTENU D'ANIMATION

# CHAPITRE 2

COMMENT CRÉER LE CONTENU SOI-MÊME AVEC CANVA

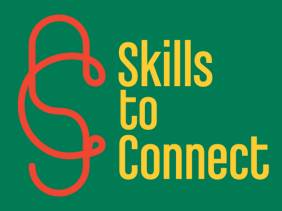

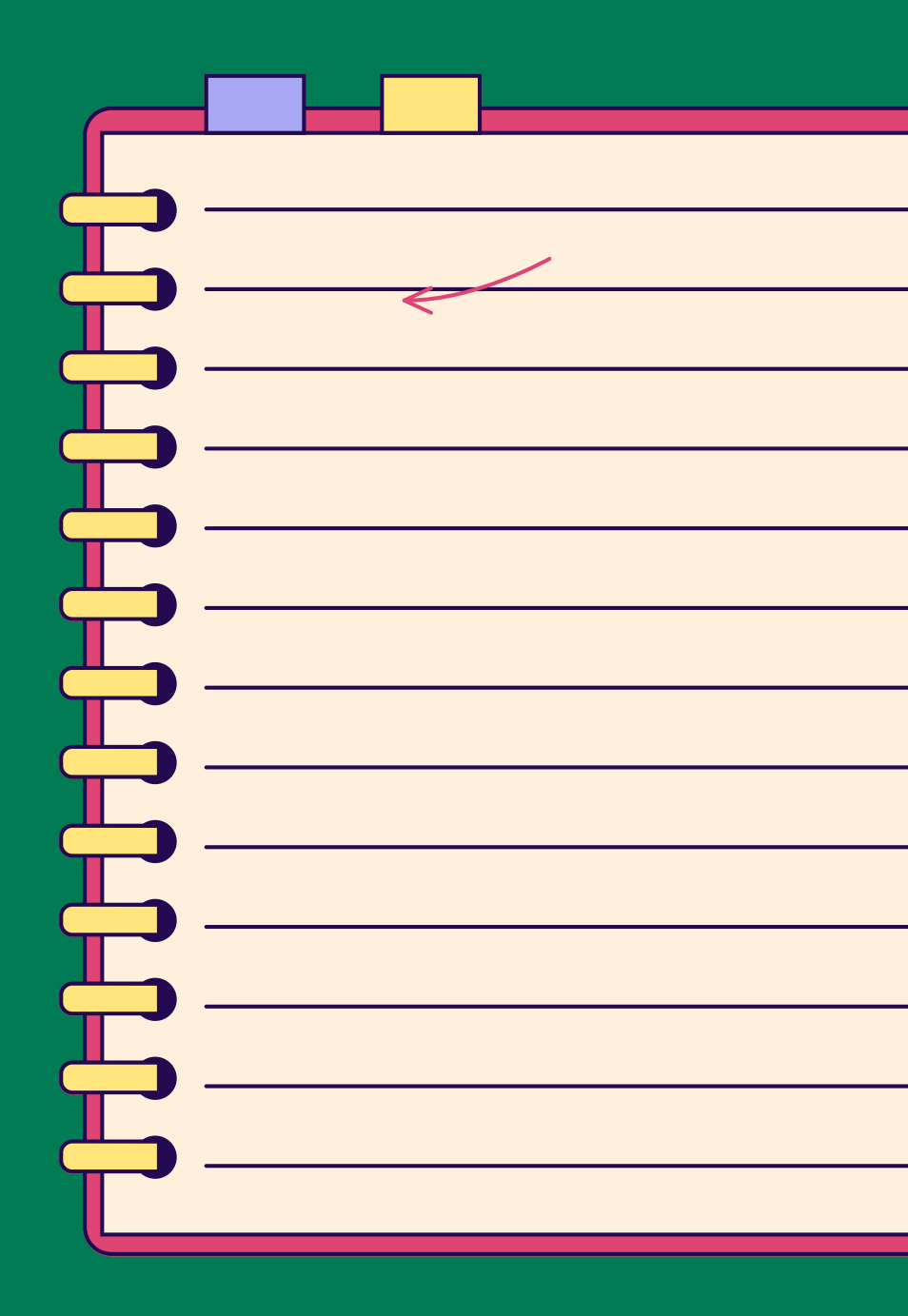

### INTRODUCTION

Dans ce chapitre, vous apprendrez à utiliser Canva pour réaliser des créations variées : cartes de vœux, affiches, albums photo, et bien plus encore. Ce guide pas-à-pas vous permet d'explorer les fonctionnalités de Canva pour concevoir des designs personnalisés, avec des conseils pratiques sur la mise en page et la personnalisation.

Créer du contenu soi-même avec Canva est simple et intuitif. Voici un guide étape par étape, **en huit étapes**, pour vous aider à démarrer :

**ETAPE 1: INSCRIPTION ET CONNEXION** 

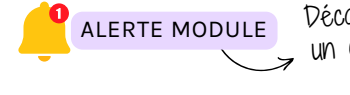

Découvrez comment vous créer un compte sur un site internet en suivant ce module !

- Inscription : Rendez-vous sur Canva <u>(www.canva.com)</u> et inscrivez vous avec votre adresse e-mail, votre compte Google ou Facebook.
- Connection : Si vous avez déjà un compte, connectez vous avec vos identifiants.

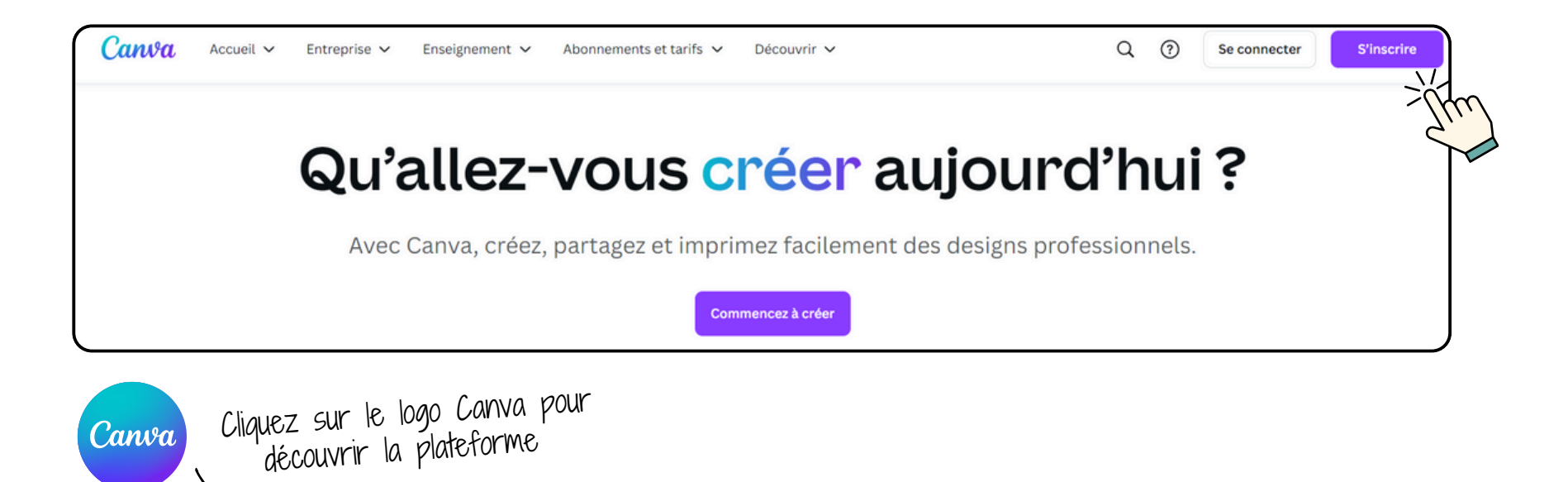

#### ETAPE 2 : CHOISIR UN TYPE DE DESIGN

 Sélectionnez un modèle : Sur la page d'accueil de Canva, vous verrez différents types de designs comme des posts Instagram, des présentations, des affiches, etc. Choisissez celui qui correspond à votre besoin ou cliquez sur "Créer un design" pour commencer à partir de zéro.

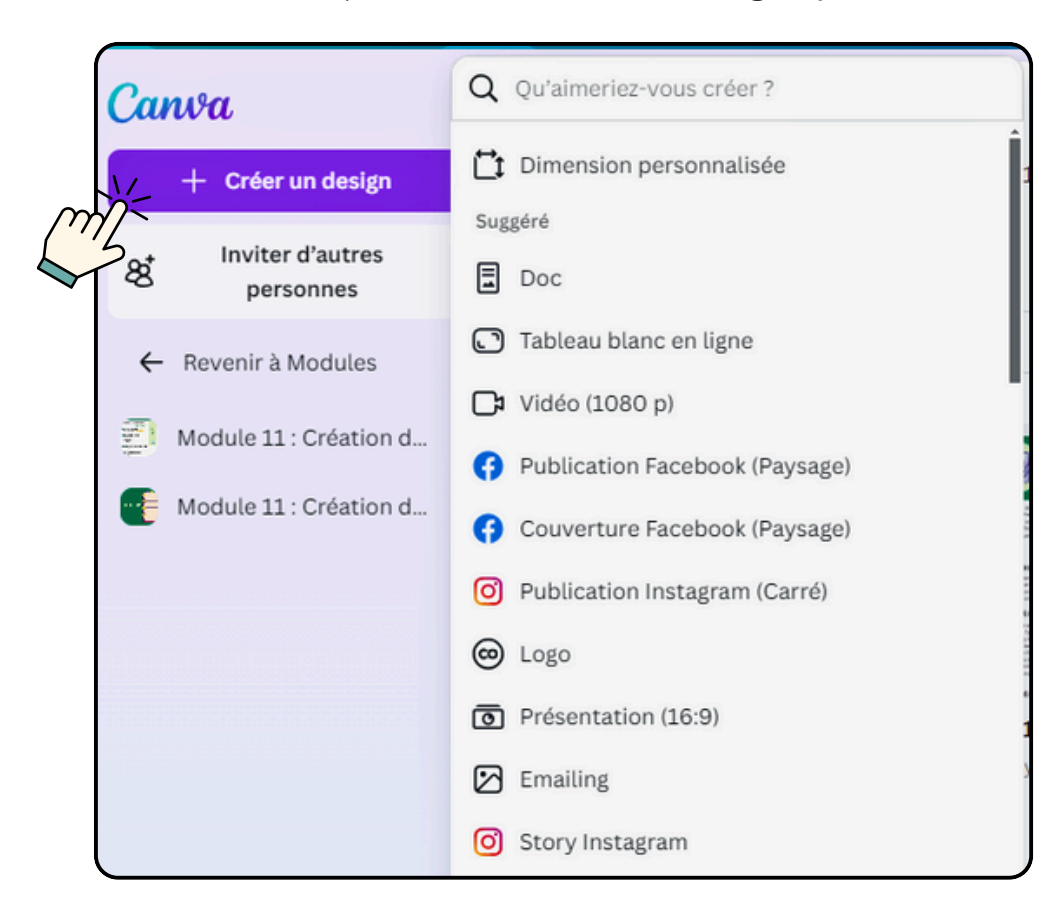

#### **ETAPE 3 : UTILISER DES MODÈLES**

- Rechercher un modèle : Utilisez la barre de recherche pour trouver des modèles spécifiques (par exemple, "flyer", "infographie", "bannière YouTube").
- Choisir un modèle : Parcourez les modèles disponibles et sélectionnez-en un qui vous plaît. Canva propose des modèles gratuits et payants.

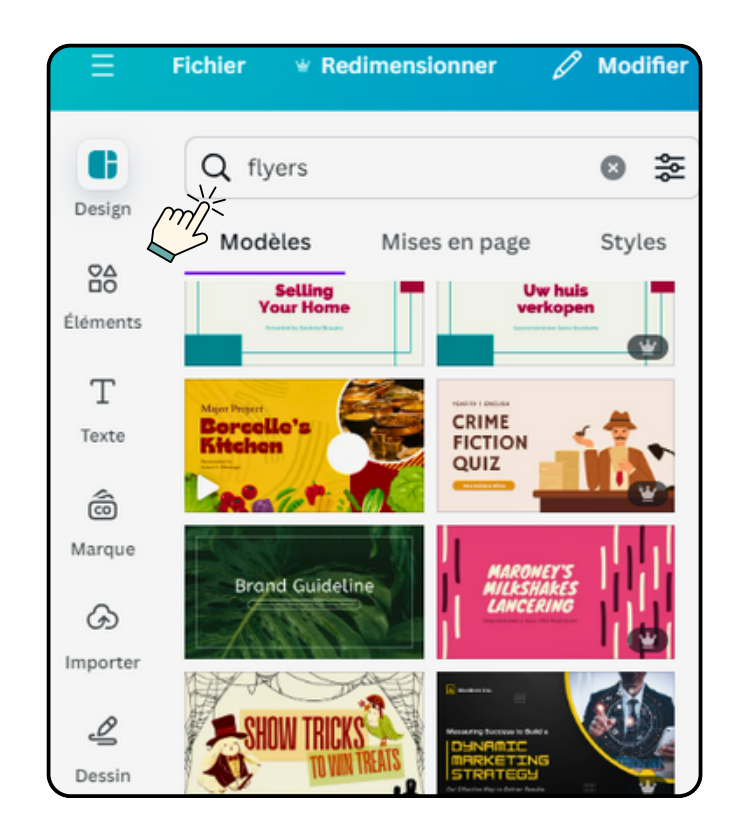

#### **ETAPE 4 : PERSONNALISATION DU DESIGN**

• Modifier le texte : Cliquez sur les zones de texte pour éditer le contenu. Vous pouvez changer la police, la taille, la couleur et l'alignement du texte.

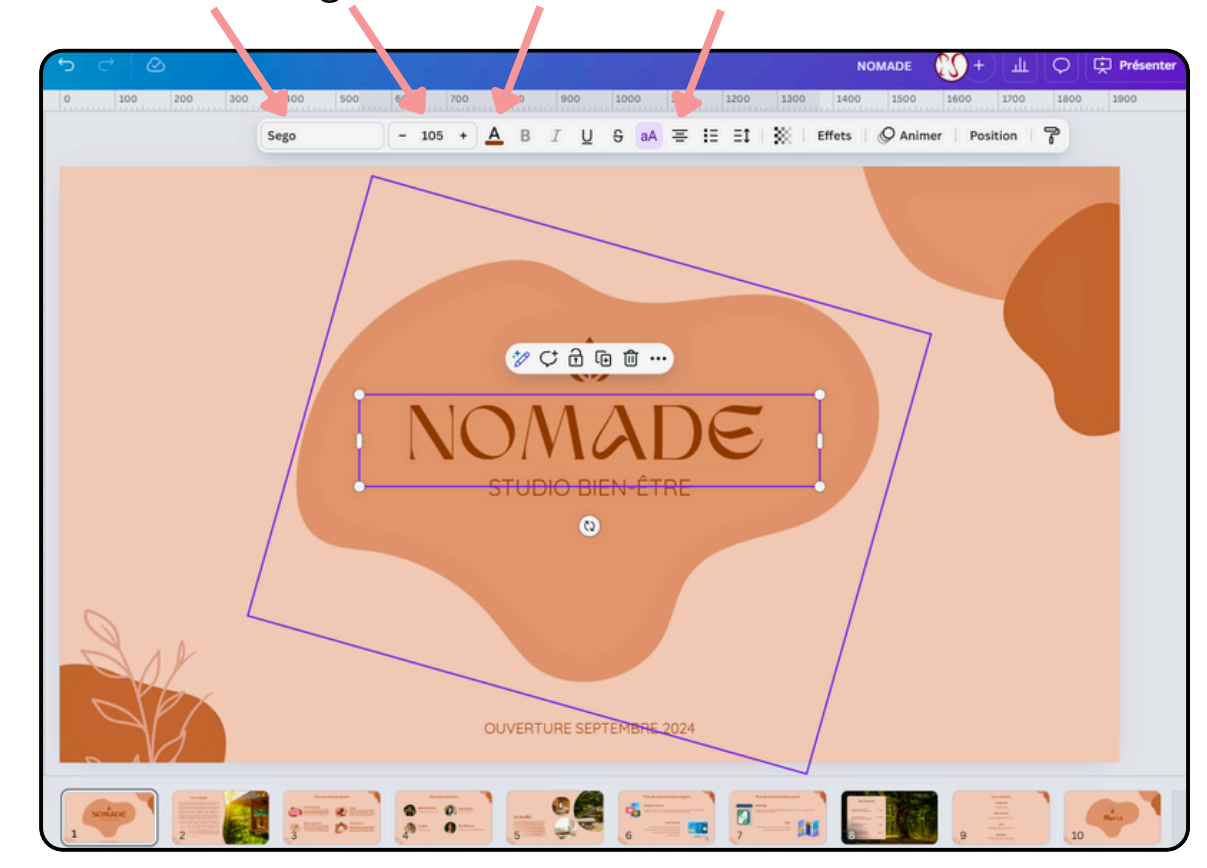

#### **ETAPE 4 : PERSONNALISATION DU DESIGN**

 Ajouter des éléments : Utilisez le menu de gauche pour ajouter des éléments comme des formes, des icônes, des illustrations, des photos, etc. Canva dispose d'une bibliothèque riche en éléments gratuits et premium.

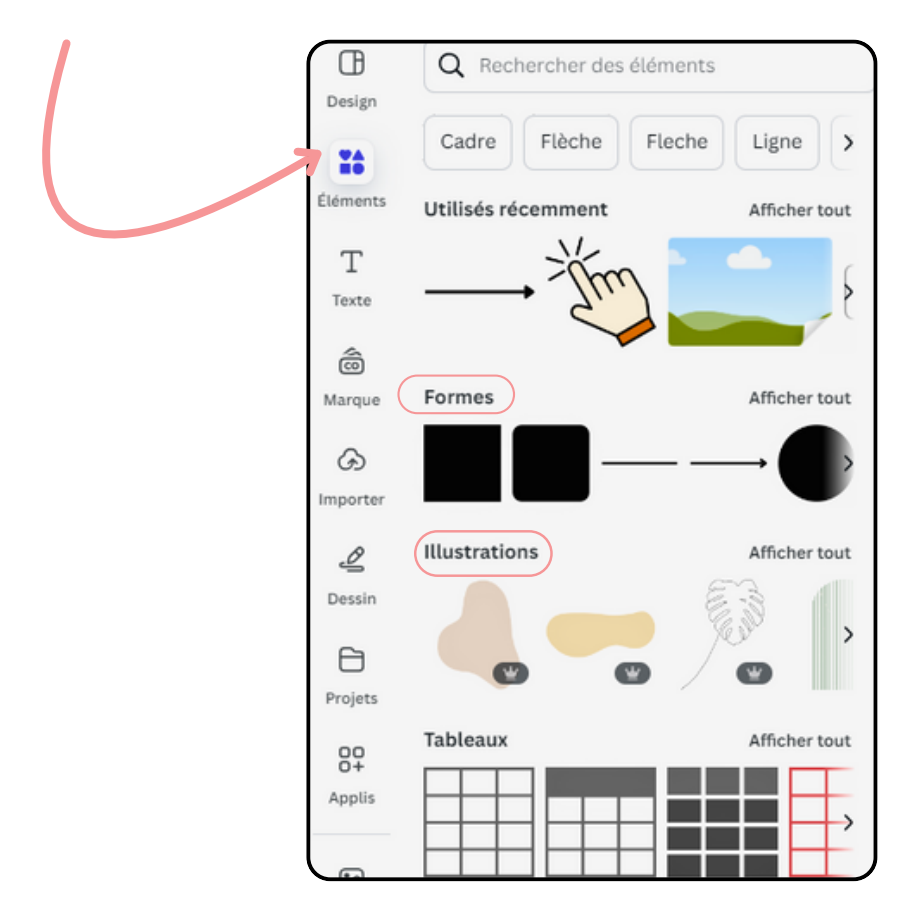

#### **ETAPE 4 : PERSONNALISATION DU DESIGN**

• Ajouter des arrière-plans : Sélectionnez un arrière-plan en utilisant les options dans le menu de gauche. Vous pouvez choisir des couleurs unies, des motifs ou des images.

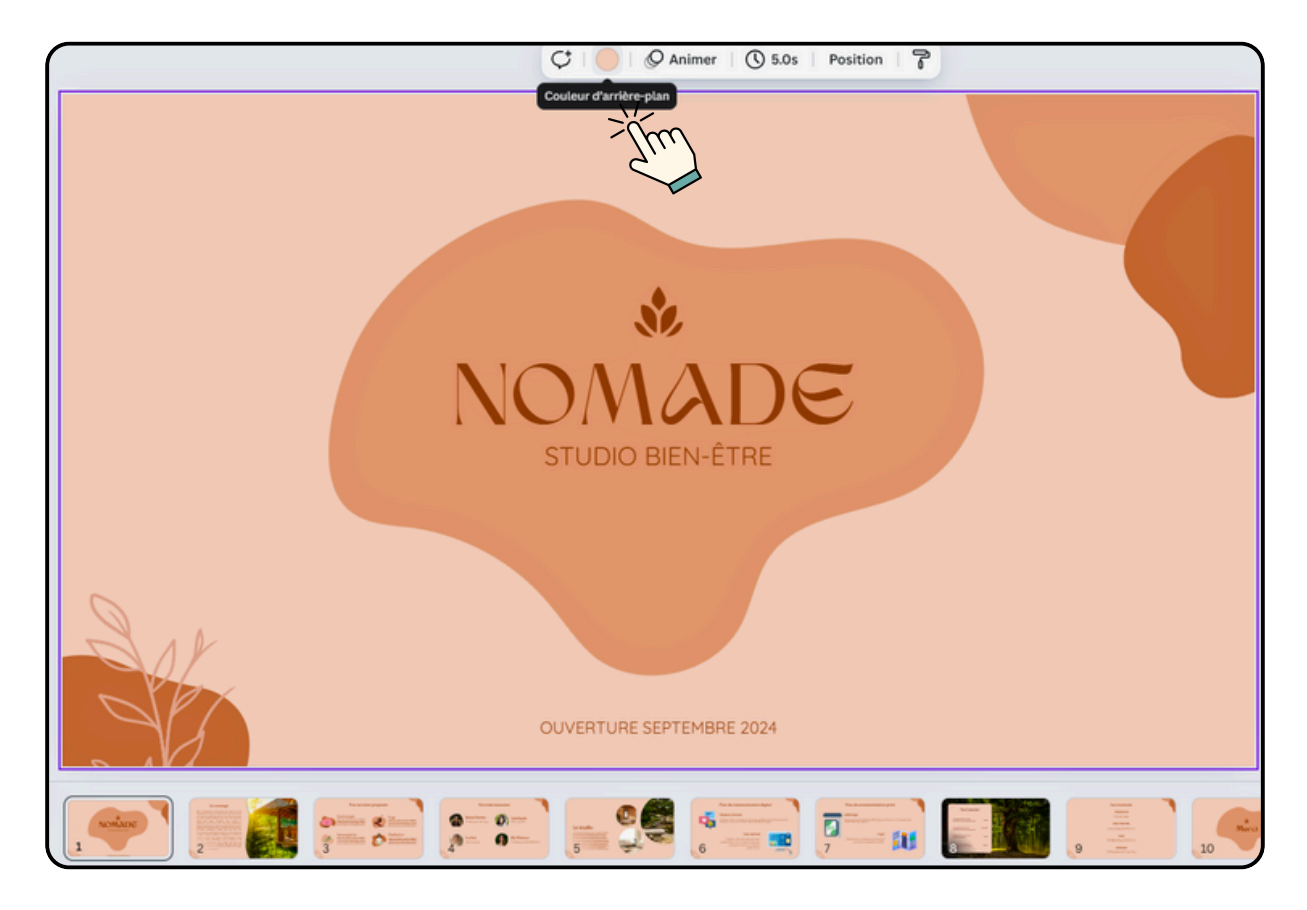

#### **ETAPE 4 : PERSONNALISATION DU DESIGN**

• Télécharger des images : Vous pouvez également télécharger vos propres images en cliquant sur "Importer" dans le menu de gauche.

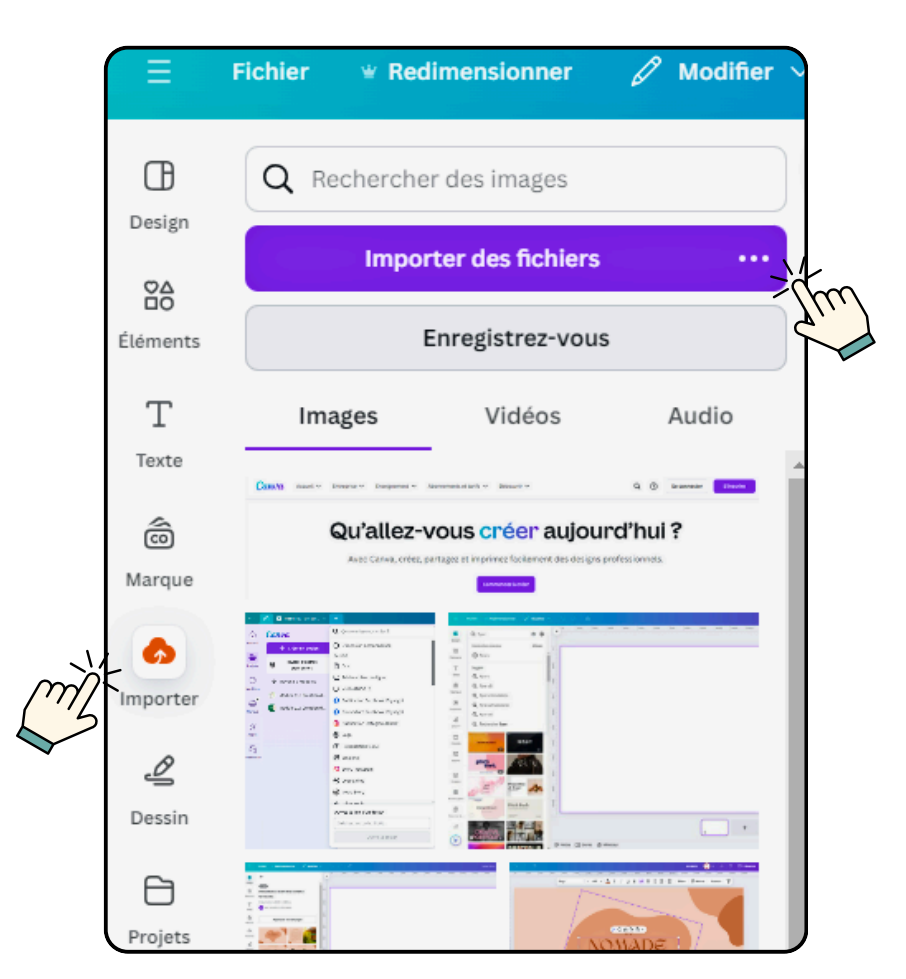

#### **ETAPE 5 : UTILISER LES OUTILS DE MISE EN PAGE**

• Aligner les éléments : Utilisez les guides d'alignement pour positionner les éléments de manière précise dans l'onglet <<Fichier/Paramètres/Afficher les règles et guides>>.

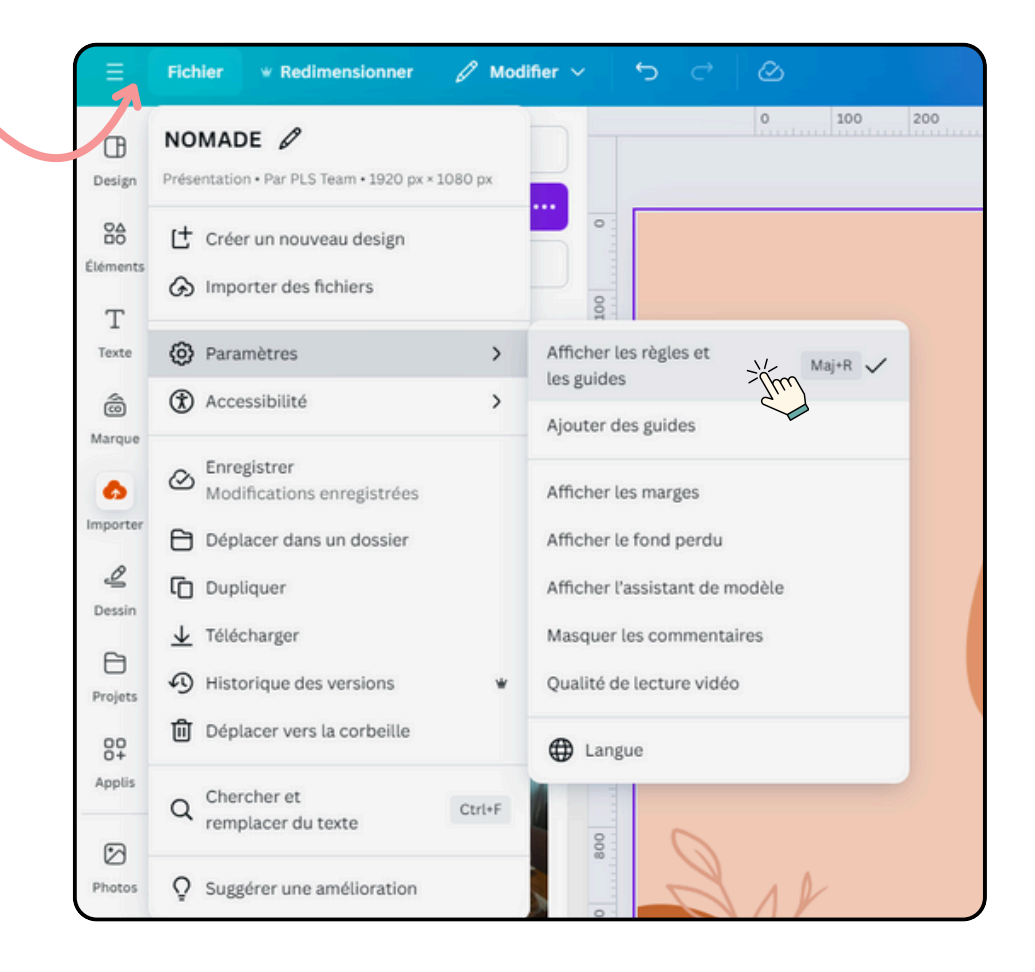

#### **ETAPE 5 : UTILISER LES OUTILS DE MISE EN PAGE**

• Redimensionner et faire pivoter : Cliquez sur un élément pour le redimensionner ou le faire pivoter.

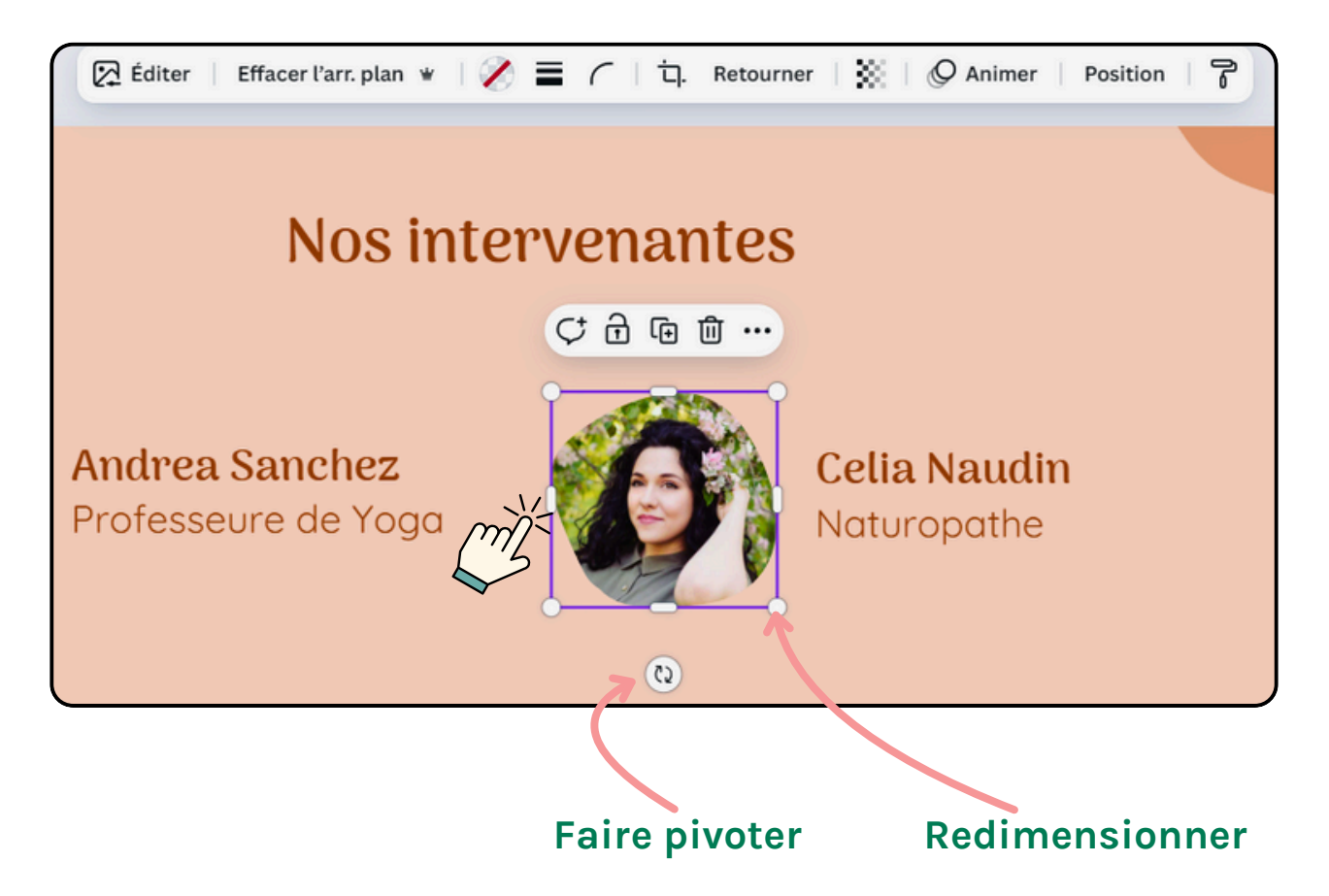

#### **ETAPE 5 : UTILISER LES OUTILS DE MISE EN PAGE**

 Groupement et dégroupement : Sélectionnez plusieurs éléments, puis cliquez sur "Grouper" pour les lier ensemble. Cliquez sur "Dégrouper" pour les séparer. De cette manière, tous les éléments groupés se déplaceront ensemble une fois sélectionnés

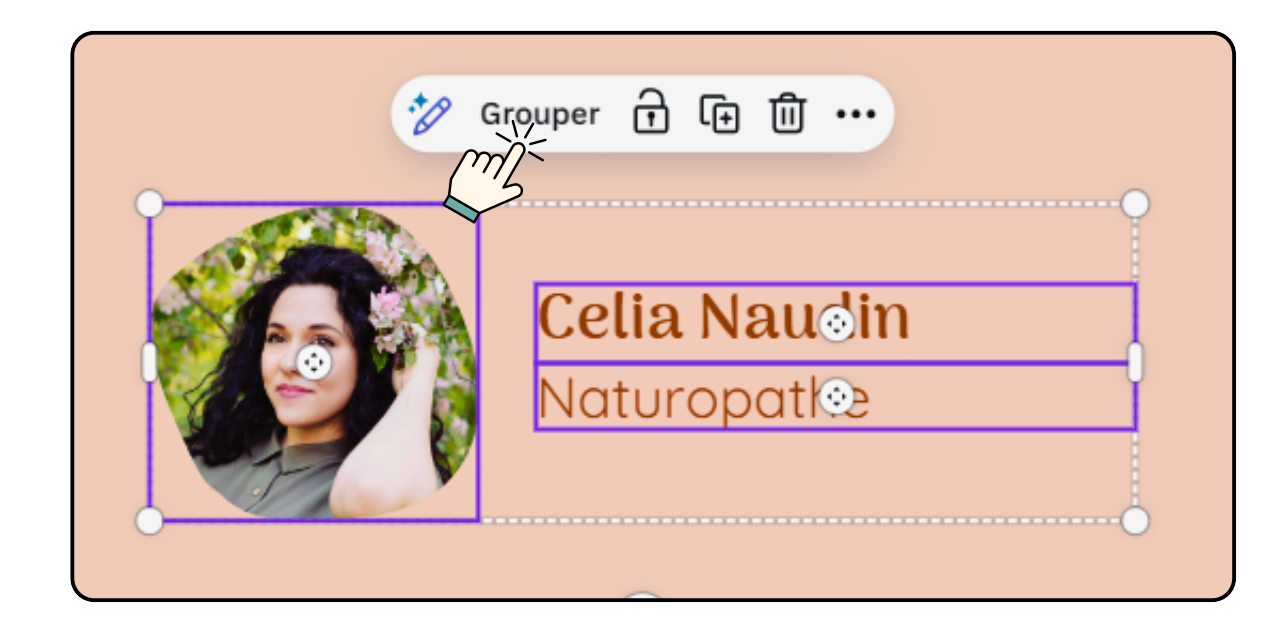

#### **ETAPE 6 : AJOUTER DES EFFETS ET DES FILTRES**

- Appliquer des filtres : Sélectionnez une image, cliquez sur "éditer" et utilisez les filtres pour ajuster son apparence.
- Ajouter des effets de texte : Cliquez sur le texte et explorez les options d'effets pour ajouter des ombres, des lueurs, etc.

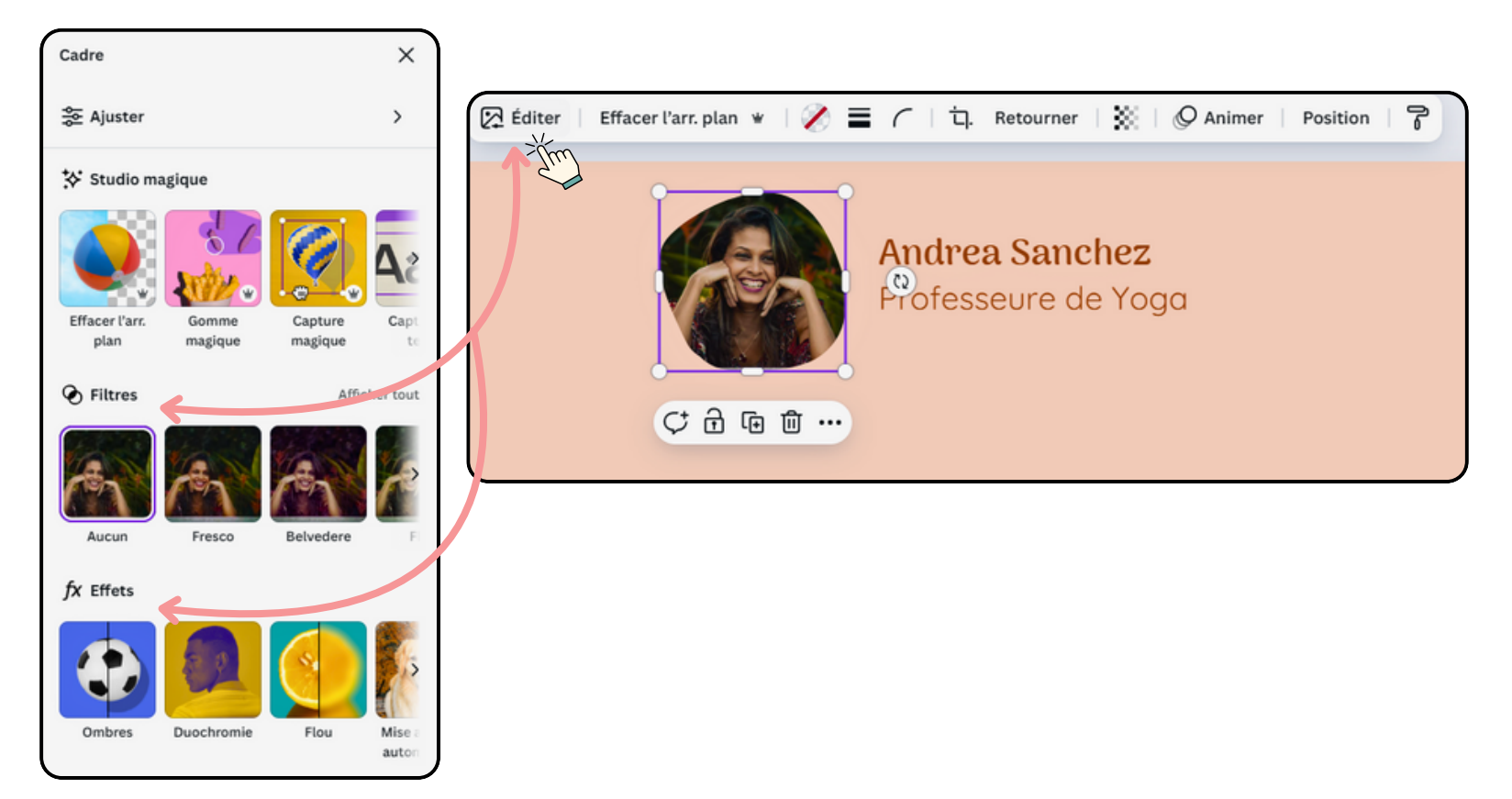

#### **ETAPE 7 : FINALISER ET EXPORTER**

- Relire et ajuster : Relisez votre design pour vous assurer que tout est correct et bien aligné.
- Télécharger : Cliquez sur le bouton "Partager" puis sur "Télécharger". Choisissez le format (PNG, JPG, PDF, etc.) et la qualité (standard ou haute résolution).
- Partager : Vous pouvez également partager votre design directement sur les réseaux sociaux ou obtenir un lien partageable.

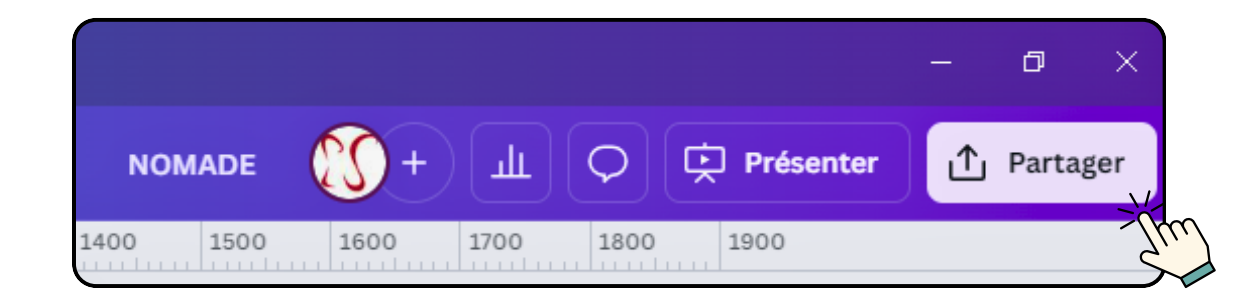

#### **ETAPE 7 : FINALISER ET EXPORTER**

- Relire et ajuster : Relisez votre design pour vous assurer que tout est correct et bien aligné.
- Télécharger : Cliquez sur le bouton "Partager" puis sur "Télécharger". Choisissez le format (PNG, JPG, PDF, etc.) et la qualité (standard ou haute résolution).
- Partager : Vous pouvez également partager votre design directement sur les réseaux sociaux ou obtenir un lien partageable.

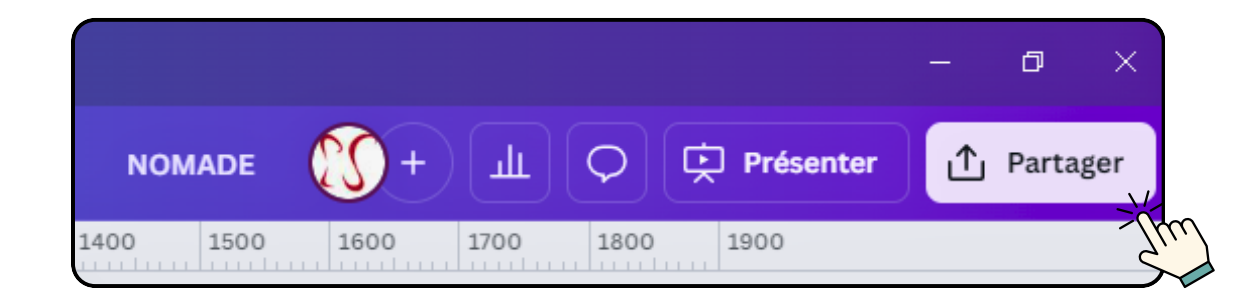

#### **ETAPE 7 : FINALISER ET EXPORTER**

- Relire et ajuster : Relisez votre design pour vous assurer que tout est correct et bien aligné.
- Télécharger : Cliquez sur le bouton "Partager" puis sur "Télécharger". Choisissez le format (PNG, JPG, PDF, etc.) et la qualité (standard ou haute résolution).
- Partager : Vous pouvez également partager votre design directement sur les réseaux sociaux ou obtenir un lien partageable.

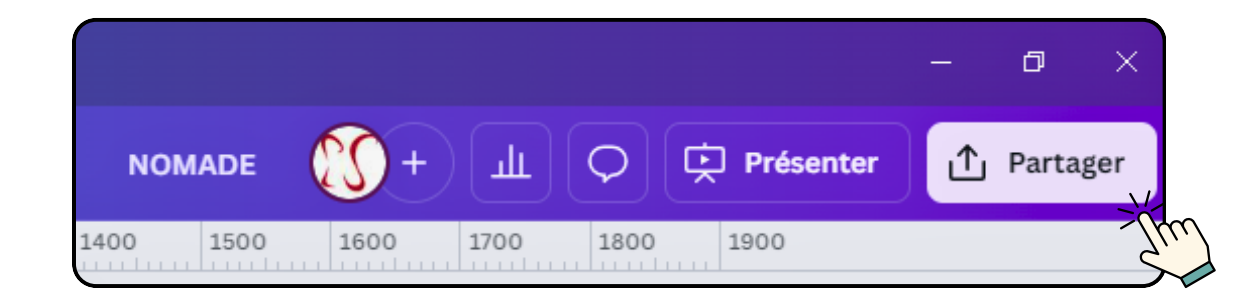

### ETAPE 8 : UTILISER CANVA POUR ÉQUIPES (FACULTATIF)

- Collaborer en temps réel : Si vous travaillez en équipe, Canva pour Équipes permet à plusieurs utilisateurs de collaborer sur le même projet en temps réel.
- Gestion des autorisations : Contrôlez qui peut éditer, commenter ou simplement visualiser vos designs.

#### **TUTORIEL VIDÉO**

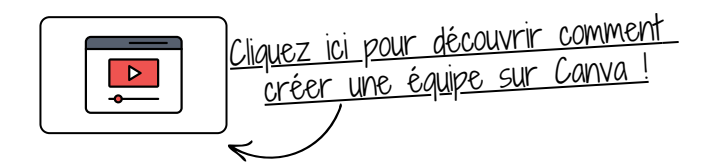

En suivant ces étapes, vous pourrez créer des designs professionnels et attrayants sur Canva en un rien de temps. N'hésitez pas à explorer et expérimenter avec les différentes fonctionnalités pour tirer le meilleur parti de cet outil puissant.